## **Project Allowance process**

Employee who is SE/HQ User Logs in ESS Portal click on My Services (My services to be opened in new window.)

| My Services <sup>⊾</sup> ₹                                                      |
|---------------------------------------------------------------------------------|
| Favorites                                                                       |
| Appraisal Documents                                                             |
| LTA & Medical Claim                                                             |
| Provision Statement                                                             |
| Clock-In / Out Corrections                                                      |
| Project Allowance Employee Declaration                                          |
| Time Statement with Period Selection                                            |
| Frequently Used                                                                 |
| Click on the Fullscreen icon to<br>personalize your Frequently Used<br>Services |

In new screen Employee file upload Screen will be opened (SE/HQ User Upload Project allowance data file with Previous quarter)

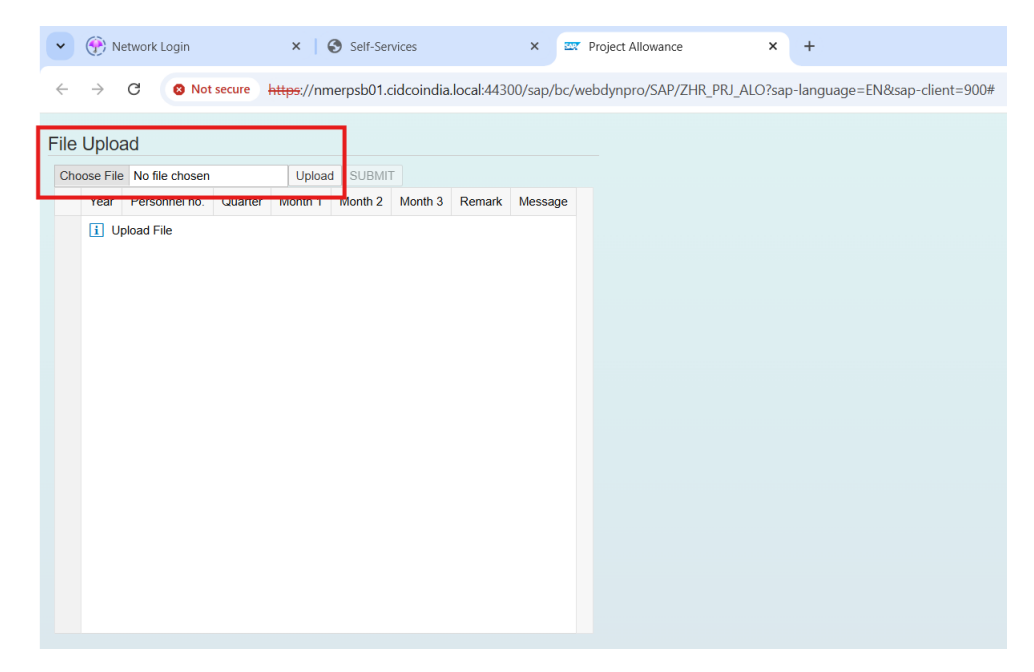

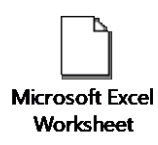

Attached Excel templates to upload the data

IMP: -Excel file should be save in xls.csv format as per given screenshot.

| File name:    | Project Allowance     |       |           |         |      | ~      |
|---------------|-----------------------|-------|-----------|---------|------|--------|
| Save as type: | CSV (Comma delimited) |       |           |         |      | V      |
| Authors:      | SAP WebAS             | Tags: | Add a tag |         |      |        |
| ide Folders   |                       |       |           | Tools 🔻 | Save | Cancel |

After successfully upload you will get below screen, click on submit after upload.

| •    | 💮 N           | etwork Login   | ×   🚱 Self                | -Services  |                                                                                                    | ×         | The project Allowance X +                                    |           |
|------|---------------|----------------|---------------------------|------------|----------------------------------------------------------------------------------------------------|-----------|--------------------------------------------------------------|-----------|
| ÷    | $\rightarrow$ | C 🛛 Not        | secure https://nmerpsb0   | 01.cidcoin | dia.local:4                                                                                                    | 4300/sap/ | pc/webdynpro/SAP/ZHR_PRJ_ALO?sap-language=EN&sap-client=900# |           |
| File | Uploa         | ad             |                           |            |                                                                                                    |           |                                                              |           |
| Ch   | oose File     | No file chosen | Upload SUE                | вміт       |                                                                                                    |           |                                                              |           |
| -    | Year          | Personnel no.  | Quarter                   | Month 1    | Month 2                                                                                                    | Month 3   | Remark                                                       | Message   |
|      | 2025          | 00034575       | Quarter 1 : April to June | ~          | <ul> <li>Image: A set of the set of the</li></ul> | <b>~</b>  | Test Remarks                                                 | No Errors |
|      | 2025          | 00034575       | Quarter 2 : July to Septe |            |                                                                                                    |           | Test Remarks                                                 | No Errors |
|      |               |                |                           |            |                                                                                                    |           |                                                              |           |
|      |               |                |                           |            |                                                                                                    |           |                                                              |           |
|      |               |                |                           |            |                                                                                                    |           |                                                              |           |
|      |               |                |                           |            |                                                                                                    |           |                                                              |           |
|      |               |                |                           |            |                                                                                                    |           |                                                              |           |
|      |               |                |                           |            |                                                                                                    |           |                                                              |           |
|      |               |                |                           |            |                                                                                                    |           |                                                              |           |
|      |               |                |                           |            |                                                                                                    |           |                                                              |           |
|      |               |                |                           |            |                                                                                                    |           |                                                              |           |
|      |               |                |                           |            |                                                                                                    |           |                                                              |           |
|      |               |                |                           |            |                                                                                                    |           |                                                              |           |

After clicking on submit Employee to be receive an email with subject line as **"Project Allowance Eligibility"** 

Eligible employee Logs in ESS Portal

Employee to be able to log in ESS system. Landing page to be visible, click on My Services then click on project allowance

| My Services          |
|----------------------|
| Charge Allowance     |
| Personal Profile     |
| Confirmation Process |
| Leave Balance        |
| Project Allowance    |
| Team Calendar        |
|                      |

Project Allowance application to be opened employee can see following information select the correct quarter to apply without error. If you select wrong quarter you will get pop-up with below error.

1. (Employee select the quarter for which he/she is Non eligible.) :- Message to be displayed as "you are not eligible for this Quarter"

2. Employee select future quarter from the dropdown: - Error to be displayed as "you can apply only for previous quarter

3. Employee left quarter as blank and click on check. :- Error to be displayed as "The entered value is not on the list of valid values

(For example Oct 2024-Dec 2024, Employee can apply within 45 days 2025 between Jan -Feb)

## For correct quarter you will get below screen

## Date1 option to be displayed

| Project Allowance for Employe                                                                                                    | e: Sujit Shivaji Suryawanshi                                                        |
|----------------------------------------------------------------------------------------------------|-------------------------------------------------------------------------------------|
| Project Allowance                                                                                                    |                                                                                     |
| Start Date:                                                                                                    | 08.01.2025                                                                          |
| * Quarter:                                                                                                    | 3                                                                                   |
| Wage Type:                                                                                                    | 1502                                                                                |
| Amount:                                                                                                    | 0.01                                                                                |
|                                                                                                    | Add Date                                                                            |
| Thereby contact of the second second | irm that there are no unapproved leaves for period considered for Project Allowance |

Input valid Saturday dates for the quarter then click on Check button

Amount to be displayed.

1)If number of Saturdays are 4 in a month then amount be displayed as 1000 per day 2)If number of Saturdays are 5 in a month then amount be displayed as 800 per day

| Check Send                            |               |                               |                          |                          |          |      |             |      |   |  |
|---------------------------------------|---------------|-------------------------------|--------------------------|--------------------------|----------|------|-------------|------|---|--|
| Review Without Errors                 |               |                               |                          |                          |          |      |             |      |   |  |
|                                       |               |                               |                          |                          |          |      |             |      |   |  |
| <ul> <li>Project Allowance</li> </ul> |               |                               |                          |                          |          |      |             |      |   |  |
|                                       |               |                               |                          |                          |          |      |             |      |   |  |
|                                       | Start Date:   | 08.01.2025                    |                          |                          |          |      |             |      |   |  |
|                                       | * Quarter:    | 3                             |                          |                          | - Ci     |      |             |      |   |  |
|                                       | Wage Type:    | 1502                          |                          |                          |          |      |             |      |   |  |
|                                       | Amount:       |                               |                          |                          | 4,000.00 |      |             |      |   |  |
|                                       |               | Add Date                      |                          |                          |          |      |             |      |   |  |
|                                       |               |                               |                          |                          |          |      |             |      |   |  |
|                                       | J berehv conf | firm that there are no unappr | wed leaves for period (  | considered for Project 4 | llowance |      |             |      |   |  |
|                                       |               | and there are no unappri-     | stea leaves for period ( |                          | alonance |      |             |      |   |  |
|                                       |               |                               |                          |                          | -        |      |             |      |   |  |
| * Date 1:                             | 05.10.2024    | 1                             | Date 2:                  | 12.10.2024               | 1        | Date | e 3: 19.10. | 2024 | 1 |  |
| Date 4:                               | 26.10.2024    | 1                             |                          |                          |          |      |             |      |   |  |
|                                       |               |                               |                          |                          |          |      |             |      |   |  |

After submitting reference number has been generated employee can same check in their My service – My process tab click on **status overview New** 

| ly Processes        |          |
|---------------------|----------|
| Status Overview New | <b>*</b> |
|                     |          |
|                     |          |
|                     |          |
|                     |          |
|                     |          |
|                     |          |
|                     |          |

After clicking you will get below screen It this employee can check their request has been sent to next level their reporting manager.

|       |                            | × 🐖 Process B                      | rowser ×                    |                           |                   |                      |                     |                       |                   |                | 0     |
|-------|----------------------------|------------------------------------|-----------------------------|---------------------------|-------------------|----------------------|---------------------|-----------------------|-------------------|----------------|-------|
|       | → C 😣 Not se               | cure <u>https</u> ://nmerpsb01.cid | dcoindia.local:44300/sa     | p/bc/webdynpro/sap/A      | SR_PROC_BROWSER   | _OVP?sap-wd-configl  | d=ASR_PROC_BROWSER  | _OVP_CFG&BROWSER_(    | Context=Affecte 5 | 🛠 🔒 Incog      | inito |
| Sear  | ch: Processes              |                                    |                             |                           |                   |                      |                     |                       |                   |                |       |
|       |                            |                                    |                             |                           |                   |                      |                     |                       |                   |                | 6     |
| 2 Pro | ocesses                    |                                    |                             |                           |                   |                      |                     |                       |                   |                |       |
| 0, 0  | Details                    |                                    |                             |                           |                   |                      |                     |                       |                   |                | 2     |
| P     | rocess Name                | Object Type C                      | Dbject key                  | Affected Object           | Process Initiator | Start Date           | End Date            | Process Status        | Business Status   | Process Refere | nce N |
| P     | roject Allowance           | Person 0                           | 00034575                    | Sujit Shivaji Suryawanshi | Sujit Suryawanshi | 08.01.2025           | 08.01.2025          | Completed             | Approved          | 00000009992    |       |
| P     | roject Allowance           | Person 0                           | 00034575                    | Sujit Shivaji Suryawanshi | Sujit Suryawanshi | 08.01.2025           |                     | In Process            | Processed         | 00000009993    |       |
|       |                            |                                    |                             |                           |                   |                      |                     |                       |                   |                |       |
|       |                            |                                    |                             |                           |                   |                      |                     |                       |                   |                |       |
|       |                            |                                    |                             |                           |                   |                      |                     |                       |                   |                |       |
|       |                            |                                    |                             |                           |                   |                      |                     |                       |                   |                |       |
|       |                            |                                    |                             |                           |                   |                      |                     |                       |                   |                |       |
| 4     |                            | https://amagaah01.cid              | lasia dia la ask 44200 /asa | Astuck & mars less (ACI   | DROC BROWKER      | 2\/02eee.ud.eee6ald  | ACR DROC BROWEED O  | AND CEC S. BDOMKED CO |                   |                | . :   |
|       |                            | are maps.//minerpsbor.clu          | contuia.iocai.44300/sap     | oc/webdynpro/sap/ASi      | C_PROC_BROWSER_C  | ovresap-wu-conligiu- | -ASK_PROC_BROWSER_C | WF_CFG&BROWSER_CO     | NIEAT-AFFECTE A   | ee incogina    | · · · |
| Proc  | ess Reference              | Number : 0000000                   | 009993                      |                           |                   |                      |                     |                       |                   |                |       |
| Bac   | k Withdraw Ex              | pand Form                          |                             |                           |                   |                      |                     |                       |                   | 2              | . 🕜 . |
| ۲     | Process Steps              |                                    |                             |                           |                   |                      |                     |                       |                   |                |       |
| Proje | ect Allowance - Su         | jit Shivaji Suryawanshi            | i                           |                           |                   |                      |                     |                       |                   |                |       |
| \$    | Step Name                  |                                    | Processor                   | Sta                       | art Date          | Start Time           | Completion Date     | Completion Time       | Step Status       |                |       |
| F     | Project Allowance          |                                    | Manager                     | 08                        | 01.2025           | 17:14:28             |                     | 00:00:00              | New               |                |       |
| 5     | Sujit Shivaji Suryawanshi: | Project Allowance - Standard Ste   | ep Sujit Suryawans          | ni 08                     | 01.2025           | 17:14:24             | 08.01.2025          | 17:14:24              | Completed         |                |       |
| ۲     | Attachments(0)             |                                    |                             |                           |                   |                      |                     |                       |                   |                |       |
| No A  | ttachment Available        |                                    |                             |                           |                   |                      |                     |                       |                   |                |       |
| ۲     | Form                       |                                    |                             |                           |                   |                      |                     |                       |                   |                |       |
| Proc  | ess step not executed yet  | Form not available.                |                             |                           |                   |                      |                     |                       |                   |                |       |

Approver logs in ESS portal and checks approval lane for Project Allowance request approval respective reporting manager will get the request in their inbox for approving.

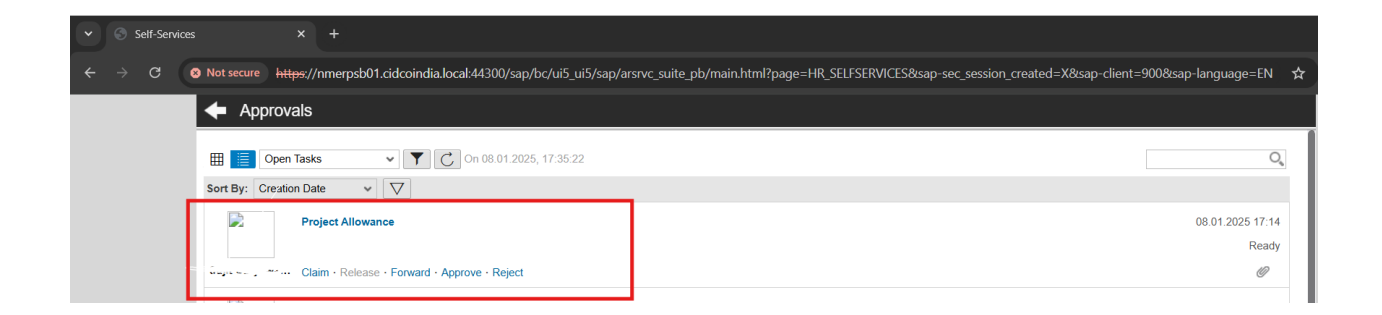

After clicking on the particular you will get below screen for approval process.

| -                        |                                      |                                      |                                 |                            |                          |                      |
|--------------------------|--------------------------------------|--------------------------------------|---------------------------------|----------------------------|--------------------------|----------------------|
| ← → C ⊗ Not secure       | <del>.tps</del> ://nmerpsb01.cidcoir | dia.local:44300/sap/bc/webdyn        | pro/sap/asr_process_execute     | e_ovp?WI_ID=000013045146&s | ap-wd-configId=ASR_PROCE | SS_EXECUTE_OVP_CFG&W |
| Project Allowance for En | mployee:                             |                                      |                                 |                            |                          |                      |
| Approve Approve Form Uti | tilities "                           |                                      |                                 |                            |                          |                      |
| Project Allowance        |                                      |                                      |                                 |                            |                          |                      |
| с                        | Comment:                             |                                      |                                 |                            |                          |                      |
|                          |                                      |                                      |                                 |                            |                          |                      |
| SI                       | Start Date: 08.01.2025               |                                      |                                 |                            |                          |                      |
|                          | Quarter: 3                           |                                      |                                 |                            |                          |                      |
| Wa                       | age Type: 1502                       |                                      |                                 |                            |                          |                      |
|                          | Amount:                              |                                      | 4,000.00                        |                            |                          |                      |
|                          | Add Date                             |                                      |                                 |                            |                          |                      |
|                          |                                      |                                      |                                 |                            |                          |                      |
| $\checkmark$             | hereby confirm that there a          | re no unapproved leaves for period c | onsidered for Project Allowance |                            |                          |                      |
|                          |                                      |                                      |                                 |                            |                          |                      |
| Date 1: 05.              | .10.2024                             | Date 2:                              | 12.10.2024                      | Date 3:                    | 19.10.2024               |                      |
| Date 4: 26.              | 10.2024                              |                                      |                                 |                            |                          |                      |
|                          |                                      |                                      |                                 |                            |                          |                      |
|                          |                                      |                                      |                                 |                            |                          |                      |
|                          |                                      |                                      |                                 |                            |                          |                      |

After approval, workflow will update info type 9027 with year, quarter and date Project allowance of applicant employee & workflow will update info type 2010 Wage type 1502 for applicant employee

Employee can get the Project eligibility report: - Code: - ZHR\_PRAL

| > 🗸 🖌 🖌                             | 🗟 🚷 🕞   🚔 🛍 👘   🕯 | ê tê 🖓 i 🗮 🗮 i 🕼 🖳 |        |  |
|-------------------------------------|-------------------|--------------------|--------|--|
| Project Allowance Eligil            | bility Report     |                    |        |  |
| >                                   |                   |                    |        |  |
|                                     |                   |                    |        |  |
|                                     |                   |                    |        |  |
| Year                                | 2024              | to                 |        |  |
| Year<br>Personnel number            | 2024              | to to              |        |  |
| Year<br>Personnel number<br>Quarter | 2024              | to to              | 2<br>2 |  |

Year: For the quarter Year

Personnel number: Emp No

Quarter: 1/2/3/4

Date on Which Record Created: As we had created on 08/01/2025

Then click on Execute you get all record which has been uploaded in portal.

| Project A           | Project Allowance Eligibility Report |                           |      |                                 |         |         |         |              |              |            |           |             |
|---------------------|--------------------------------------|---------------------------|------|---------------------------------|---------|---------|---------|--------------|--------------|------------|-----------|-------------|
| 3 🗟 🚔 🔻 🖗 🖥 🔚 🔚 🔳 🔳 |                                      |                           |      |                                 |         |         |         |              |              |            |           |             |
| Personnel Number    | Employee NAME                        | Job Title                 | Year | Quarter                         | Month 1 | Month 2 | Month 3 | Remark       | Created Date | Entry Time | Created B | y Status    |
|                     | Sujit Shivaji Suryawanshi            | Assistant Executive Engin | 2024 | Quarter 1 : April to June       | Yes     | Yes     | Yes     | TEST REMARKS | 08.01.2025   | 11:06:55   |           | Not Applied |
|                     | Sujit Shivaji Suryawanshi            | Assistant Executive Engin | 2024 | Quarter 2 : July to September   | Yes     | Yes     | Yes     | TEST REMARKS | 08.01.2025   | 11:06:55   |           | Not Applied |
|                     | Sujit Shivaji Suryawanshi            | Assistant Executive Engin | 2024 | Quarter 3 : October to December | Yes     | Yes     | Yes     | TEST REMARKS | 08.01.2025   | 11:06:55   |           | Approved    |
|                     |                                      |                           |      |                                 |         |         |         |              |              |            |           |             |
|                     |                                      |                           |      |                                 |         |         |         |              |              |            |           |             |

Process completed.